## Visual illustration of steps 4, 5 and 11 of 'KIS-ing with Confidence! A guide for Vision users...'

| If there is a red dot next to KIS this means that<br>the KIS has not been shared. Please ensure<br>that steps 4, 5 and 11 in line with the above<br>VISION guide are completed. This dot should<br>then turn to green if successfully shared.                                                                                                    | 11. Click the box 'Decision to send KIS'       5. Click on 'change' and check box to change consent status - verbal or written given |
|----------------------------------------------------------------------------------------------------|----------------------------------------------------------------------------------------------------|
| TCS/PCS/KIS Summary Management Module                                                                                                    | Life X                                                                                                    |
| Address EDINBURGH Summary and Consent Status: ECS:                                                                                                    | Phone<br>Tetephone - home<br>Mobile phone<br>Emergency Number:<br>Tetephone - business:<br>Emel                                      |
| ECS data last sent 02/12/2019 12 15 History No Previous KIS data sent                                                                                                    | History No Previous ePCS data sent History                                                                                           |
| 31/10/2019 Implied consent Change No KIS consent status recorded                                                                                                    | Change No PCS consent status recorded. Change                                                                                        |
| C Decision to send KIS                                                                                                    |                                                                                                    |
| No MDT assessment set + No practice review set                                                                                                    | + No pallative care review set +                                                                                                    |
| ECS data will be sent with implied consent. No KIS data will be sent. PCS data will NOT be sent.                                                                                                    |                                                                                                    |
| Emergency Care Summary Key Information Summary Pallative Care Summary                                                                                                    | Sull Maxaneer Plane (1)                                                                                                    |
|                                                                                                    | Date Description Add                                                                                                    |
| Has Power of Attorney                                                                                                    | View                                                                                                    |
| Has Adult Incapacity Form                                                                                                    | Ede                                                                                                    |
| Has Single Shared Assessment Plan                                                                                                    |                                                                                                    |
| Has Anticipatory Care Plan                                                                                                    |                                                                                                    |
|                                                                                                    |                                                                                                    |
| Patient Contact List   Relevant Medical History                                                                                                    | Has DNACPR Form                                                                                                    |
| Type         Name         Update         Date         Pit.         Description         Comments           Registered GP         Is a carer         For hurbard Is         For hurbard Is <th>ad Ian McDonald</th> | ad Ian McDonald                                                                                                    |
| Care Spann of ceschague Idopenic Indopenic                                                                                                    | Verv Resuscitation status not recorded.                                                                                              |
| Bleeding P                                                                                                    | Edt Has CYPADM form                                                                                                    |
| Valovagal symptom<br>Irritable bowel symptom                                                                                                    |                                                                                                    |
| Forceps delivery female baby                                                                                                    | Additional Drugs at Home                                                                                                    |
| Access Information Comment                                                                                                    | and Catheter and Continence Equipment at home                                                                                        |
|                                                                                                    |                                                                                                    |
| Ed                                                                                                    | E du Moving and Handing Equipment at Home                                                                                            |
|                                                                                                    | Has December Hore Line                                                                                                    |
|                                                                                                    |                                                                                                    |
| Special Note:                                                                                                    | Preferred Place of Care                                                                                                    |
| Created 25/11/2019<br>No expiry date                                                                                                    | Protonal Place of Engl Care                                                                                                    |
| Update                                                                                                    | La Preseneu Pase or Presiden                                                                                                    |
| obere                                                                                                    |                                                                                                    |